# Núcleo Regional de Educação de Ponta Grossa

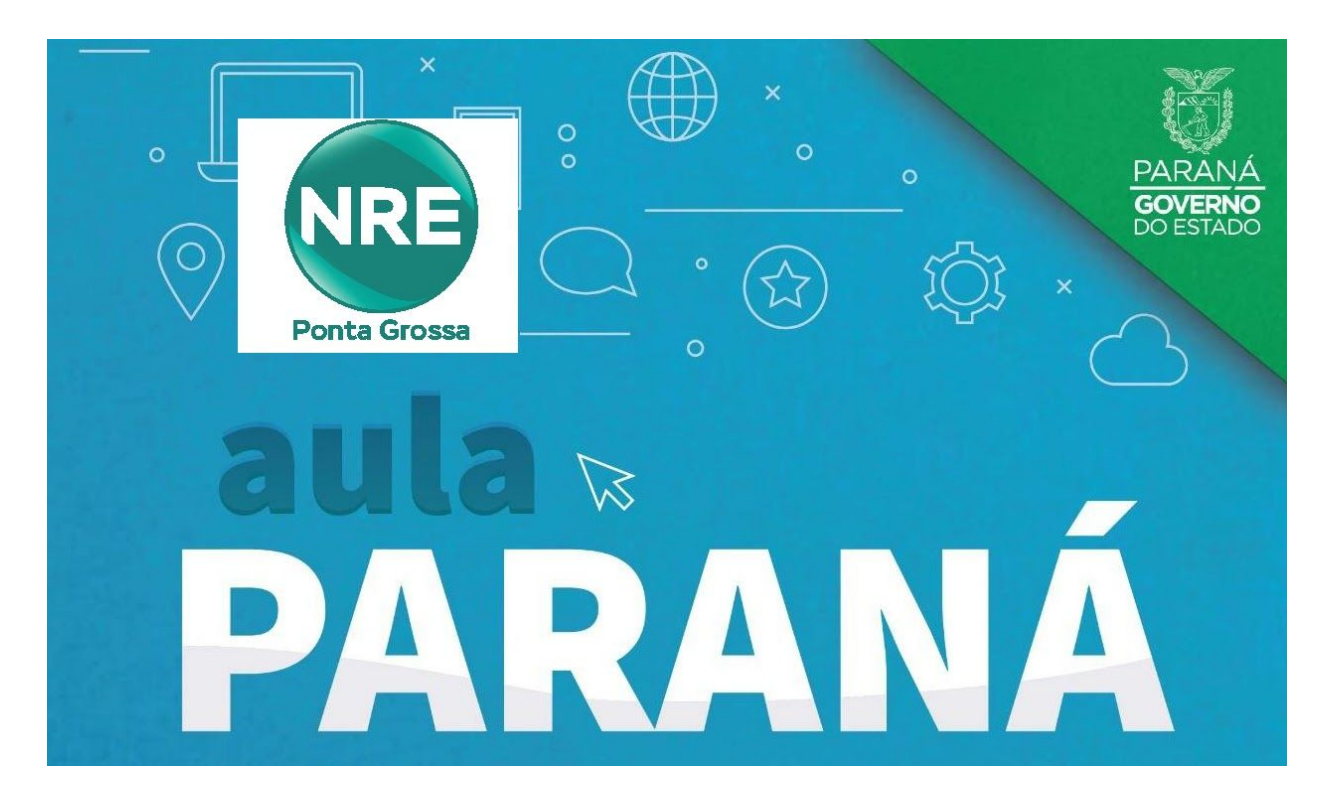

### LINKS INFORMATIVOS: Clique nos links para mais informações

### 1. TV - Canais Virtuais:

Canais Virtuais: Link da Listas sintonias dos Canais Virtuais

Sintonias dos Canais: Link de Vídeo Tutorial para sintonias dos canais virtuais para o NRE de Ponta Grossa

Cartilha de Sintonia dos Canais: Link para o auxílio na Sintonia dos Canais Virtuais

Canais no YouTube: Link de acesso as aulas do YouTube

Grade de horário das Aulas: Grade de horário para transmissão das aulas do Ensino Fundamental e Médio

Horários das Aulas: Link dos horários das aulas do Ensino Fundamental e Médio

## Núcleo Regional de Educação de Ponta Grossa

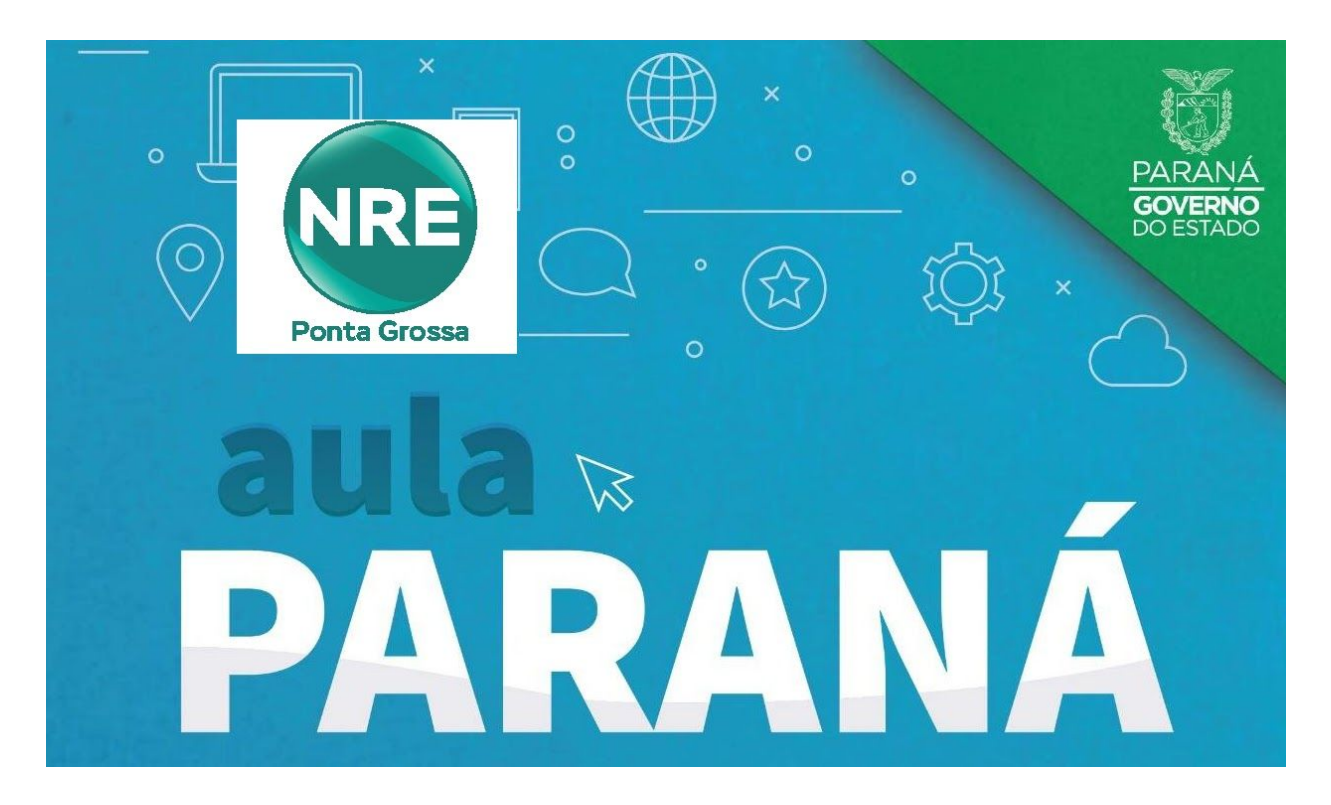

### LINKS INFORMATIVOS: Clique nos links para mais informações

### 2. Aplicativo Aula Paraná: (Aplicativo AULA PR apresenta instabilidade no momento)

Aplicativo Aula Paraná para Android: link para a Google Play do Aula Paraná

Aplicativo Aula Paraná para IOS: link para o Apple Store do Aula Paraná

#### Acesso de Aluno:

Utilizar CGM (Cadastro Geral de Matrícula) como USUÁRIO e data de nascimento como SENHA (ddmmaaaa)

Cadastro Geral de Matrícula (CGM): Link para encontrar o CGM dos alunos para acesso do aplicativo

#### Acesso de Professor:

Utilizar número de RG completo iniciado com a letra p (ex. p63374941) como USUÁRIO e SENHA do email expresso (@seed)

Atualizar Senha do Expresso: link para deixar a senha no padrão de atualização, caso não consiga acessar o aplicativo

Recuperação da Senha do Expresso: link para recuperação de senha do email expresso (@seed)

Abertura de WorkFlow: link para tutorial de abertura de WorkFlow. (Somente Escolas)

# Núcleo Regional de Educação de Ponta Grossa

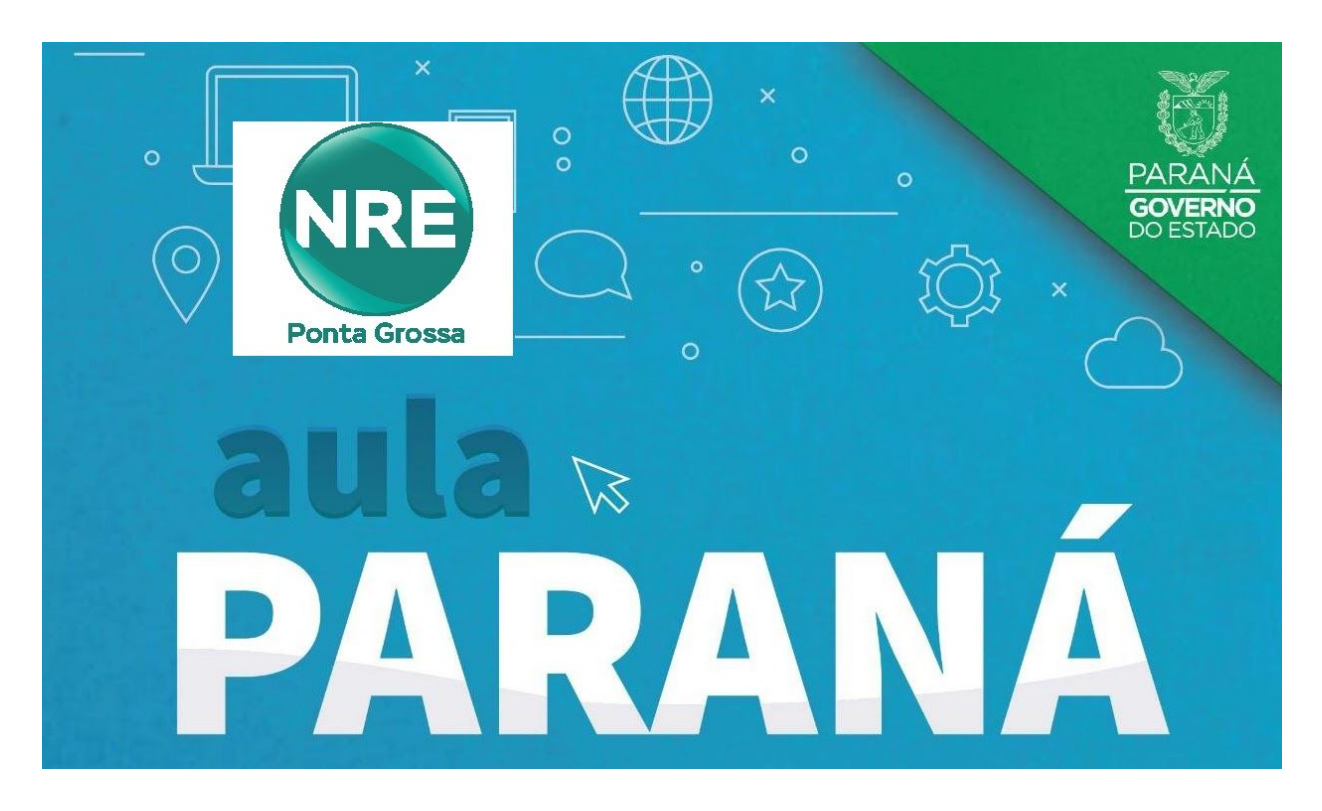

## LINKS INFORMATIVOS: Clique nos links para mais informações

### 3. Google Classroom: (seed está carregando turmas e alunos)

Acesso Classroom: link para acessar pelo computador o Classroom (classroom.google.com)

Aplicativo Classroom: link para a Google Play do Classroom

Tutoriais do Classroom: link para Vídeo Tutoriais sobre o classroom

Conta @escola: link para Tutoriais para utilização do @escola

#### Acesso do Aluno:

No aplicativo Aula Paraná o aluno consegue, clicando no PERFIL, consultar seu @escola e seu CGM. A senha padrão é a data de nascimento (DDMMAAAA)

#### Acesso do Professor:

Para saber o @escola pode acessar o RH Seed, com o CPF e senha do RCO: <u>www.rhseed.pr.gov.br</u> Clique em "Consultas" que terá a informações dos seus dados, juntamente com a informação dos seus emails. Para o professor que **nunca acessou** o @escola, o padrão de senhas de professores é (CPF!DIA#MES!ANO), dia e mês com zero à esquerda (exemplo: 9999999999999902#01!1967)

Recuperação de senha do professor: Caso o padrão de senha não funcione ou não lembre a senha, o professor deverá comunicar a direção de sua escola